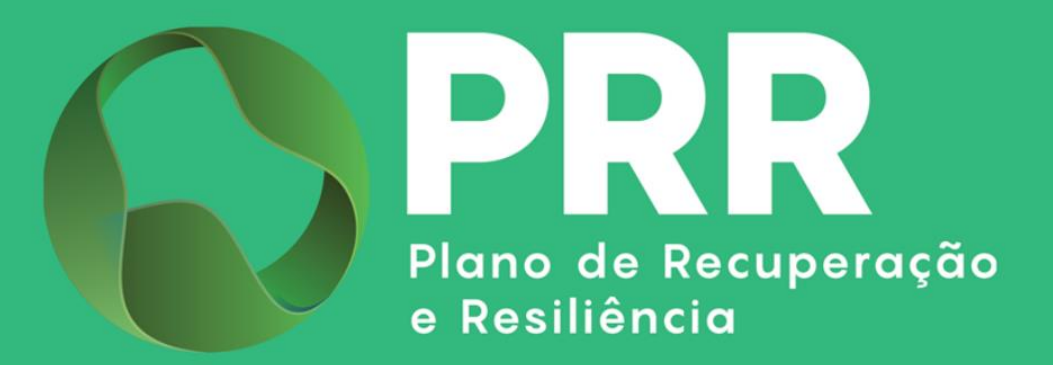

# **GUIA DE APOIO**

# Preenchimento do Formulário de Candidatura

## PRR C21 | Aviso 02/C16-i04/2025

«Investimento TD-C16-i04: Indústria 4.0»

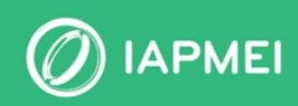

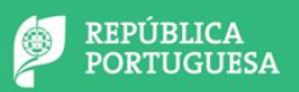

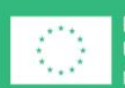

Financiado pela União Europeia NextGenerationEU

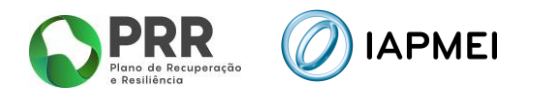

## ÍNDICE

| ITRODUÇÃO3                                                              |
|-------------------------------------------------------------------------|
| Como Apresentar Candidatura no Âmbito do Aviso 02/C16-i04/2025 Ciclo de |
| JBMISSÃO DE CANDIDATURA                                                 |
| Instruções para o preenchimento do Formulário - Funcionamento genérico5 |
| DECLARAÇÕES (PÁGINA 1)7                                                 |
| . Dados do Beneficiário (Página 2)8                                     |
| 4.1 Estabelecimento do Projeto                                          |
| 4.2 Beneficiário efetivo                                                |
| 4.3 Declaração de Empresa autónoma/única10                              |
| 4.4 Contabilista Certificado11                                          |
| DADOS DO PROJETO (PÁGINA 3)12                                           |
| 5.1 Objetivo dos investimentos                                          |
| 5.2 Tipologias de investimento13                                        |
| 5.3 Contactos para efeitos do projeto13                                 |
| Quadro de Investimento (Página 4)14                                     |
| Anexos (Página 5)                                                       |

### **CONTROLO DO DOCUMENTO**

| Versão | Data      | Descrição de Atualização                                                                                                 |
|--------|-----------|----------------------------------------------------------------------------------------------------|
| V01    | 23ABR2025 | Versão Inicial do Guia de Apoio ao Preenchimento do Formulário de<br>Candidatura - Aviso 02/C16-i04/2025 – Indústria 4.0 |

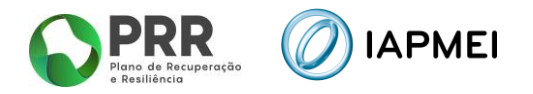

## INTRODUÇÃO

O presente Guia de Apoio ao Preenchimento do Formulário visa auxiliar o processo de registo de informação e submissão de candidaturas no âmbito do Aviso 02/C16-i04/2025 – Indústria 4.0, inserida na Componente 16 do PRR - Empresas 4.0 - na dimensão Transição Digital, do Plano de Recuperação e Resiliência (PRR), não dispensando, no entanto, a consulta da regulamentação aplicável, nomeadamente:

- Portaria n.º 135-A/2022 de 1 de abril de 2022, na sua atual redação Regulamento do Sistema de Incentivos «Empresas 4.0» que prevê promover e apoiar financeiramente projetos que visem a modernização do modelo de negócio das empresas como a medida da Indústria 4.0;
- Aviso 02/C16-i04/2025 Investimento TD-C16-i04: Indústria 4.0

## 1. COMO APRESENTAR CANDIDATURA NO ÂMBITO DO AVISO 02/C16-i04/2025 CICLO DE SUBMISSÃO DE CANDIDATURA

Antes de iniciar a submissão de candidatura, para além da recomendação de uma leitura atenta da regulamentação aplicável, nomeadamente, da Portaria n.º 135-A/2022 de 1 de abril de 2022 e do Aviso, há pré-requisitos a ter em consideração, nomeadamente, efetuar o registo no Balcão dos Fundos. Encontrando-se já registado, verifique se tem os seus dados atualizados e integralmente preenchidos.

Caso ainda não esteja registado no Balcão dos Fundos, deverá, então, proceder ao seu registo aqui (https://balcaofundosue.pt/Account/Account/Register).

| ÷ | – <u>Ecră Anterior</u>                    |  |
|---|-------------------------------------------|--|
|   | Novo Registo                              |  |
|   | €+ CHAVE MÓVEL DIGITAL                    |  |
|   | ACESSO.GOV.PT                             |  |
|   | AUTENTICAÇÃO ATRAVÉS DO BALCÃO DOS FUNDOS |  |
|   |                                           |  |

| Bem-vindo!<br>Os Fundos Europeus mais próximos de si. |
|-------------------------------------------------------|
| Utilizador                                            |
|                                                       |
| Palavra-passe                                         |
| ©                                                     |
| Recuperar Palavra-Passe                               |
| INICIARSESSÃO                                         |
|                                                       |
| OU                                                    |
| OU<br>& CHAVE MÓVEL DIGITAL                           |
| OU<br>& CHAVE MÓVEL DIGITAL                           |
| OU<br>C CHAVE MÓVEL DIGITAL<br>ACESSO.GOV.PT          |

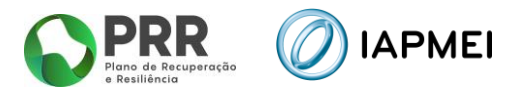

Após o registo na Plataforma de Acesso Simplificado - PAS deve aceder ao formulário de candidatura, que se encontra disponível no site <u>IAPMEI – Indústria 4.0</u> utilizando a acreditação (login e password) da AT, Cartão de Cidadão/Chave Móvel Digital (quando aplicável) ou as credenciais do Balcão dos Fundos, para a gestão de todos os eventos da sua candidatura.

Depois de aceder com sucesso à PAS terá acesso a uma página de entrada semelhante à imagem abaixo, onde encontrará as candidaturas à Indústria 4.0 no módulo assinalado:

| Avisos                |    |  |
|-----------------------|----|--|
| Avisos com candidatur | as |  |
| 02/010-10-4/2023      |    |  |

No caso de já ter iniciado uma candidatura, ainda não submetida, e pretender alterá-la e concluíla, é possível aceder diretamente à PAS (<u>https://pas.compete2020.gov.pt/pas3/acesso/Login.php</u>) utilizando igualmente a acreditação (login e password) da AT, Cartão de Cidadão/Chave Móvel Digital (quando aplicável) ou as credenciais do Balcão dos Fundos.

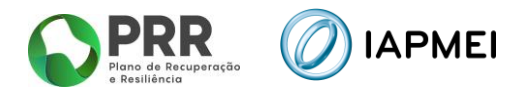

## 2. INSTRUÇÕES PARA O PREENCHIMENTO DO FORMULÁRIO - FUNCIONAMENTO GENÉRICO

Ao entrar no módulo Indústria 4.0, aparecerá uma página semelhante à apresentada abaixo.

| Indústri           | a 4.0                        |          |                            |                | Voltar |
|--------------------|------------------------------|----------|----------------------------|----------------|--------|
| Nº Aviso           | Ref <sup>a</sup> Candidatura | Situação | Ref <sup>a</sup> Submissão | Data Submissão |        |
| Sem candidaturas i | niciadas.                    |          |                            |                |        |
|                    |                              |          |                            |                |        |
|                    |                              |          |                            |                |        |

Para iniciar uma candidatura, deverá selecionar o botão "+Iniciar" onde surgirá uma nova candidatura a que poderá aceder selecionando a lupa. Para eliminar uma candidatura não submetida, poderá selecionar o botão vermelho com um ícone lixo.

| In | dústria 4       | 4.0                          |                  |                            |                | O Voltar   |
|----|-----------------|------------------------------|------------------|----------------------------|----------------|------------|
| N° | Aviso           | Ref <sup>a</sup> Candidatura | Situação         | Ref <sup>a</sup> Submissão | Data Submissão | (T uncial) |
| 1  | 02/C16-i04/2025 | -                            | Em preenchimento |                            |                | 1 0        |

Durante o preenchimento do formulário é recomendável gravar os dados à medida que estes são inseridos. O mecanismo que permite a gravação não é automático e pode ser ativado de duas maneiras:

- a) Pressionando no botão "Gravar", disponível no canto inferior esquerdo do formulário;
- b) Ou pressionando o botão "Validar", que permite não só validar os dados inseridos, indicar quais estão em falta, como permite igualmente gravar esses dados, mesmo que a validação não os considere corretos.

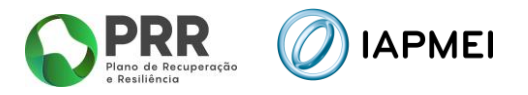

| Observações<br>0/3 | 19   | Declaro que para efeitos de comprovação do estatuto PME, as empresas devem obter ou atualizar a correspondente Certificação Eletrónica<br>prevista no Decreto-Lei n.º 372/2007, de 6 de novembro alterado pelo Decreto-Lei n.º 143/2009, de 16 de junho, através do sítio do IAPMEI<br>(www.iapmei.pt). |        |
|--------------------|------|----------------------------------------------------------------------------------------------------|--------|
|                    | )bse | rvações                                                                                                    | 0/3000 |
|                    |      |                                                                                                    | 0,0000 |
|                    |      |                                                                                                    |        |

<u>Atenção</u>: Se o botão "Gravar" não for pressionado, quando muda de página, os elementos anteriormente preenchidos serão perdidos.

É importante que, sempre que seja terminado o preenchimento de uma página, esta seja guardada e validada. Quando a candidatura estiver completamente preenchida, o beneficiário deverá "Gravar" e "Validar" Gravar Validar

A submissão da candidatura irá ocorrer quando for selecionado o botão "Submeter" presente no canto inferior direito da página principal do formulário, sendo que a mesma apenas pode ser submetida, caso não se verifiquem erros aquando da validação.

| Benefi | ciário        |        |                   |
|--------|---------------|--------|-------------------|
| N      | NIF           | Nome   |                   |
| 1      |               |        |                   |
| Ano re | ferência 2023 |        |                   |
| Vali   | dação e Subi  | missão | Validar) Submeter |
|        |               |        |                   |

Sempre que desejar voltar à página anterior ou seguinte, deve usar os botões disponíveis para o efeito, <a href="https://www.endogue.com">Anterior</a> sendo que o botão <a href="https://www.endogue.com">mttps://www.endogue.com</a> retorna sempre à página do Índice de Preenchimento.

<u>Atenção</u>: Todos os beneficiários devem estar registados no Balcão dos Fundos, sendo os respetivos dados extraídos dos registos constantes no Balcão dos Fundos.

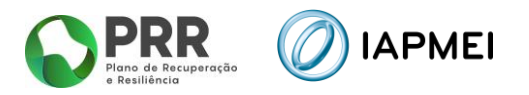

## 3. DECLARAÇÕES (PÁGINA 1)

Nesta página deverão ser assinaladas as declarações referentes aos "Critérios de elegibilidade do beneficiário e Condições de acesso das operações", as quais dizem respeito a declarações de cumprimento sob compromisso de honra e que correspondem aos critérios de elegibilidade exigidos nos pontos 6.1 e 6.2 do Aviso 02/C16-i04/2025 – Indústria 4.0, aprovado pela Portaria n.º 135-A/2022 de 1 de abril de 2022, bem como um conjunto de declarações adicionais, que respeitam a declarações de cumprimento das obrigações de tratamento de dados pessoais, a autorização para utilização dos dados no âmbito do aviso, e a declaração de que todas a informações são verdadeiras.

| Aviso | 2025-C16i04-02                                                                                                    | Indústria 4.0                                                                                                    |               |  |  |  |
|-------|----------------------------------------------------------------------------------------------------|----------------------------------------------------------------------------------------------------|---------------|--|--|--|
| De    | clarações                                                                                                    | [←Anterior] (■                                                                                                    | )[→ Seguinte] |  |  |  |
| Ded   | larações de compromisso                                                                                                    |                                                                                                    | Sim           |  |  |  |
| Gera  |                                                                                                    |                                                                                                    |               |  |  |  |
| 1     | Declaro que autorizo a utiliza<br>Concurso e pelas entidades n<br>com exceção de informaçã<br>estratégicos/síntese do projet                                                                                                    | sção dos dados constantes desta candidatura para eleitos da sua avaliação e decisão, nos termos do presente<br>ele mencionadas, não podendo ser utilizados para outros efeitos e salvaguardando-se o sigilo para o exterior,<br>so de caracterização geral do projeto, designadamente a identificação do beneficiário, os objetivos<br>o, área, tipologia e investimento indicativo, para efeitos de divulgação pública.                                                                                                    |               |  |  |  |
| 2     | Declaro que todas as inform<br>definição do projeto de invest                                                                                                    | nações contantes desta candidatura são verdadeiras, incluindo a veracidade dos pressupostos utilizados na<br>imento.                                                                                                    |               |  |  |  |
| 3     | Declaro cumprir as obrigaçõ<br>relativamente aos dados pess                                                                                                    | ies relativas ao tratamento de dados pessoais, nos termos do <mark>s</mark> Regulamento Geral de Proteção de Dados,<br>oais constantes desta candidatura.                                                                                                    |               |  |  |  |
| Crit  | érios de elegibilidade dos ben                                                                                                    | reficiários                                                                                                    |               |  |  |  |
| 4     | Declaro estar legalmente cons                                                                                                    | stituída.                                                                                                    |               |  |  |  |
| 5     | Declaro ter a situação tributár                                                                                                    | ia e contributiva regularizada perante, respetivamente, a administração fiscal e a segurança social.                                                                                                    |               |  |  |  |
| 6     | Declaro ter a situação regular<br>a que se candidata, incluind<br>condições para apresentar, qu                                                                                                    | izada em matéria de exercício de atividade no território abrangido pela tipologia das operações e investimentos<br>o o cumprimento da legislação ambiental aplicável a nível da UE e nacional. Para o efeito, a empresa tem<br>iando solicitado, o Título de Exploração, com o CAE de projeto, do estabelecimento industrial.                                                                                                    |               |  |  |  |
| 7     | Declaro que possuo, ou poss<br>necessários ao desenvolvimer                                                                                                    | so assegurar até à aprovação da candidatura, os meios técnicos, físicos e financeiros e os recursos humanos<br>no da operação.                                                                                                    |               |  |  |  |
| 8     | Declaro ter capacidade de fina                                                                                                    | anciamento para a operação.                                                                                                    |               |  |  |  |
| 9     | Declaro ter a situação regulari                                                                                                    | izada em matéria de reposições, no âmbito de financiamentos de Fundos Europeus.                                                                                                    |               |  |  |  |
| 10    | Declaro que a empresa dispõe                                                                                                    | e de contabilidade organizada nos termos da legislação aplicável.                                                                                                    |               |  |  |  |
| 11    | Declaro que não configuro un<br>à reestruturação a empresas<br>empresas em dificuldade, in Ju                                                                                                    | na "Empresa em dificuldade", tal como definida pelas Orientações relativas aos auxílios estatais de emergência e<br>em dificuldade (Orientações comunitárias relativas aos auxílios estatais de emergência e à reestruturação a<br>O C 244 de 01.10.2004, p. 2)                                                                                                    |               |  |  |  |
| 12    | Declaro que não sou uma e<br>Comissão que declara um aux                                                                                                    | mpresa sujeita a uma injunção de recuperação, ainda pendente, na sequência de uma decisão anterior da<br>ilio ilegal e incompatível com o mercado interno, conforme previsto.                                                                                                    |               |  |  |  |
| 13    | Declaro não deter nem ter detido capital numa percentagem superior a 50 %, por si ou pelo seu cônjuge, não separado de pessoas e bens,<br>ou pelos seus ascendentes e descendentes até ao 1.º grau, bem como por aquele que consigo viva em condições análogas às dos cônjuges,<br>em empresa que não tenha cumprido notificação para devolução de apoios no âmbito de uma operação apoiada por fundos europeus. |                                                                                                    |               |  |  |  |
| 14    | Declaro não ter apresentado<br>em que a decisão sobre o peo                                                                                                    | os mesmos investimentos em candidatura, no âmbito da qual ainda esteja a decorrer o processo de decisão ou<br>Jido de financiamento tenha sido favorável, exceto nas situações em que tenha sido apresentada desistência.                                                                                                    |               |  |  |  |
| Con   | dições de acesso das operaçõ                                                                                                    | es                                                                                                    |               |  |  |  |
| 15    | Declaro que respeito as tipolo                                                                                                    | igias de projetos previstos no ponto 4 do presente Aviso.                                                                                                    |               |  |  |  |
| 16    | Declaro garantir o cumprim<br>atividades que causem dano<br>Parlamento Europeu e do Co<br>Anexo I, assim como tomand<br>prejudicar significativamente<br>Regulamento Delegado (UE) 2                                                                                                    | ento do princípio de Não Prejudicar Significativamente ("Do No Significant Harm", DNSH), não incluindo<br>s significativos a qualquer objetivo ambiental na aceção do Artigo 17.º do Regulamento (UE) 2020/852 do<br>onselho (Regulamento da Taxonomia da UE), conforme lista de atividades excluídas constante neste Aviso no<br>o em consideração a Comunicação da Comissão "Orientações técnicas sobre a aplicação do princípio de «não<br>ao abrigo do Regulamento que cria um Mecanismo de Recuperação e Resiliência" (2021/C 58/01), bem como o<br>2021/2139 da Comissão, de 4 de junho1. |               |  |  |  |

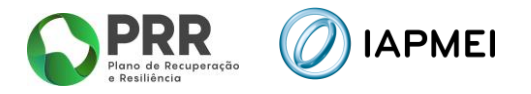

## 4. DADOS DO BENEFICIÁRIO (PÁGINA 2)

Nesta página é preenchido um conjunto de dados do Beneficiário sendo a maioria dos campos pré-preenchidos com os dados registados no Balcão dos Fundos:

| Aviso   | 2025-C16i04-02                           | 2 Indústria 4.0                                |                 |                      |                         |                      |            |
|---------|------------------------------------------|------------------------------------------------|-----------------|----------------------|-------------------------|----------------------|------------|
| Dac     | los do                                   | beneficiário                                   |                 |                      |                         | ← Anterior) (■)      | → Seguinte |
| Dados   | do beneficiário                          |                                                |                 |                      |                         |                      |            |
| NIF     | 1                                        |                                                |                 |                      |                         |                      |            |
| Nome    | ÷                                        |                                                |                 |                      |                         |                      |            |
| Morad   | a                                        |                                                |                 |                      |                         |                      |            |
| Cód. P  | ostal                                    | Le                                             |                 |                      |                         |                      |            |
| Concel  | ho                                       |                                                | Freguesia       | · ·                  |                         | •                    |            |
| Telefor | ne [                                     | E-mail                                         |                 |                      |                         |                      |            |
| Nature  | za lurídica                              | Sociedade Por Quotas                           |                 |                      |                         |                      |            |
| Data d  | e constituição                           |                                                |                 | Data de início de at | ividade                 |                      |            |
| Tipo di | a entidade                               | Sociedades Comerciais                          |                 |                      | <u> </u>                |                      |            |
| IES 202 | 23                                       |                                                |                 |                      |                         |                      |            |
| CAE     | Designação                               |                                                | %               | Classe               |                         | Sector               |            |
| 14140   | ) Confeção de                            | vestuário interior                             | 100,00          | 1414 - Confecçã      | o de vestuário interior | Indústria Transforma | dora       |
| Estabe  | elecimentos do p                         | rojeto                                         |                 |                      |                         | Sede                 | •+-        |
| Nº      | Designação                               | Morada                                         |                 | Código Postal        | Concelho                | Freguesia            | CAE        |
| Benefi  | i <b>ciário Efetivo</b><br>Não aplicável | ✓ Verificar) 🕞 Registar<br>□ Declaração omissa |                 | Declaração válida    |                         |                      |            |
|         | Confirmo que a de                        | claração se mantém atualizada à data d         | la candidatura. |                      |                         |                      |            |
| Declar  | ação de Empresa                          | autónoma/única 🗸 Verificar                     | Registar        |                      |                         |                      |            |
|         | Declaração omissa                        | Declaração como<br>autónoma                    |                 | Declaração como ú    | nica                    |                      |            |
|         |                                          |                                                |                 |                      |                         |                      |            |
|         | Confirmo que a de                        | claração se mantém atualizada à data d         | la candidatura. |                      |                         |                      |            |
|         |                                          |                                                |                 |                      |                         |                      |            |

#### 4.1 ESTABELECIMENTO DO PROJETO

Deverão ser identificados o local (ou locais) onde vai ser realizado o projeto; caso o investimento seja realizado no estabelecimento que está identificado no campo "Dados do beneficiário" (sede) basta selecionar o botão Sede; se o investimento for realizado em mais do que um local, deve selecionar o botão e inserir todos os estabelecimentos onde os investimentos vão ser realizados.

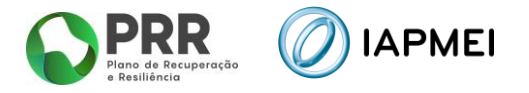

O CAE a indicar para cada um dos estabelecimentos deverá ser sempre o relativo ao beneficiário da candidatura.

#### 4.2 BENEFICIÁRIO EFETIVO

Os beneficiários efetivos são todas as pessoas que controlam uma empresa, fundo ou entidade jurídica de outra natureza.

Caso tenha já preenchido os dados na PAS, deve selecionar "Verificar", ficando automaticamente selecionada a opção de "Declaração Válida" assim como a informação relativa ao estado desta declaração.

Para visualizar a declaração deve clicar em "Registar".

Caso a declaração se mantenha atualizada deve confirmar no campo respetivo.

Se ainda não preencheu a declaração do Beneficiário Efetivo na PAS, ao carregar na opção "Verificar", aparecerá a informação "Declaração omissa" (demonstrada abaixo), pelo que deve selecionar "Registar".

| Seneticiário Etetivo | Verificar Regista   | ar                |
|----------------------|---------------------|-------------------|
| 🗌 Não aplicável      | 💟 Declaração omissa | Declaração válida |
| Declaração omissa    |                     |                   |

Ao entrar na página Beneficiário Efetivo, deverá criar nova declaração clicando no botão "+Nova".

| Beneficiário Efetivo |      |                  |        | + Nova |
|----------------------|------|------------------|--------|--------|
| N° RCBE              | Data | Data atualização | Estado |        |

Dentro da declaração deverá preencher a data de referência da informação prestada, assim como o número RCBE da entidade que pode ser criado junto do Instituto de Registos e Notariado, I. P. através do <u>link</u> (<u>https://rcbe.justica.gov.pt/</u>).

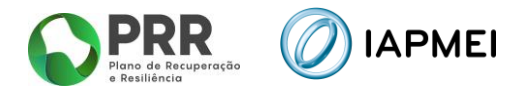

Para cada Beneficiário Efetivo, deverá selecionar-se o botão "+", preenchendo com o respetivo Nome, Data de Nascimento, País, NIF (se residir em Portugal) e a função que desempenha junto da entidade.

|         |                                            |     | (← Voits      |
|---------|--------------------------------------------|-----|---------------|
| Vº RCBE | Data referência aaaa-mm-dd Data declaração |     |               |
| Pessoas |                                            |     | <b>(</b>      |
| Nº Nome | Data Nascimento País                       | NIF | Função        |
|         |                                            |     |               |
|         |                                            |     | Gravar A Fech |

Depois de identificados todos os Beneficiários Efetivos, deverá <u>echar</u> a declaração, que passará a poder ser verificada no formulário.

#### 4.3 DECLARAÇÃO DE EMPRESA AUTÓNOMA/ÚNICA

No quadro referente à Empresa autónoma/única, a entidade deve verificar se já anteriormente preencheu esta declaração na PAS, selecionando "Verificar".

Caso já exista declaração na PAS fica automaticamente selecionado o tipo de declaração. Para visualizar a declaração deve clicar em "Registar".

Caso a declaração se mantenha atualizada deve confirmar no campo respetivo.

| Declaração de Empresa au | rtónoma/única Verificar 🕞 Registar                   |  |
|--------------------------|------------------------------------------------------|--|
| 🗌 Declaração omissa      | 🗾 Declaração como autónoma 🛛 🗌 Declaração como única |  |
| A empresa declarou-se co | mo sendo Autónoma na data 2020-01-29.                |  |
| Confirmo que a decla     | ração se mantém atualizada à data da candidatura.    |  |

Caso verifique que não está atualizada, deverá clicar em "Registar" e em "Nova" preenchendo uma nova declaração e fazendo "Gravar" e "Fechar".

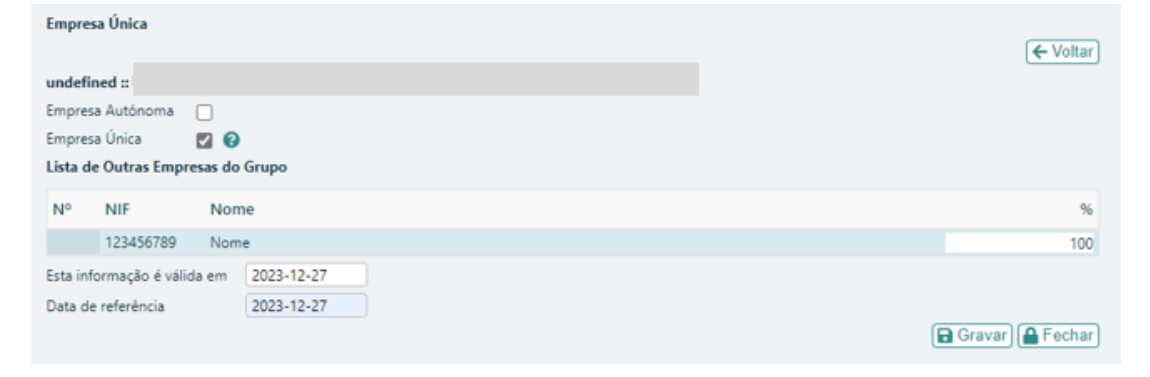

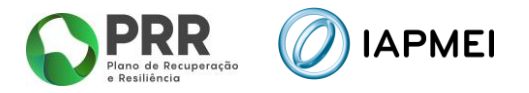

Deverá depois clicar em "Verificar" para atualizar.

| Declaração de Empresa au | utónoma/única 🗸 Verificar) 🖬 Registar                |  |
|--------------------------|------------------------------------------------------|--|
| Declaração omissa        | 🗌 Declaração como autónoma 🛛 🖉 Declaração como única |  |
| A empresa declarou-se co | mo sendo Única na data 2023-12-27.                   |  |
| Confirmo que a decla     | ração se mantém atualizada à data da candidatura.    |  |

Caso ao clicar em "Verificar" a mensagem seja de "Declaração Omissa" deverá aceder a "Registar", clicar em "Nova" e preencher a declaração.

| Declaração de Empresa au | itónoma/única 🗸 Verificar 🕞          | Registar                |
|--------------------------|--------------------------------------|-------------------------|
| 💟 Declaração omissa      | 📃 Declaração como autónoma           | 🗌 Declaração como única |
| Declaração omissa        |                                      |                         |
| Confirmo que a decla     | ração se mantém atualizada à data da | a candidatura           |

Para um correto preenchimento da declaração deve ler a informação disponibilizada em 🛛 🔞

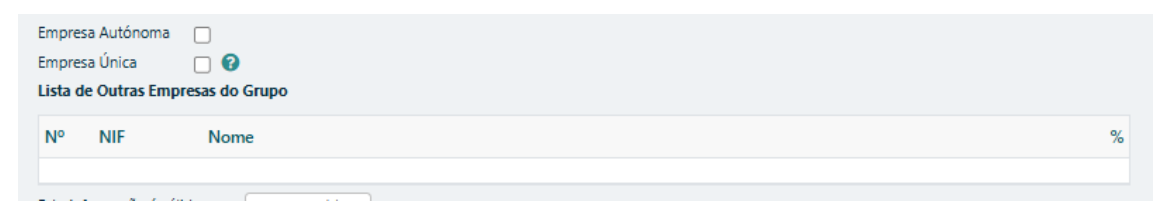

#### 4.4 CONTABILISTA CERTIFICADO

Identificação do Contabilista Certificado que certifique as condições de acesso previstas nas alíneas e) e h) do ponto 6.1 do Aviso e alínea d) do ponto 6.2 do Aviso.

Após o fecho inicial da candidatura, o CC deverá aceder, com as credenciais da AT, através do link <u>https://pas.compete2020.gov.pt/pas3/acesso/Login.php</u> para validar as condições. Depois de validadas, o promotor deverá fazer a submissão final da candidatura.

| N° CC           |                             |                      |                         |                                      |                      |                         |
|-----------------|-----------------------------|----------------------|-------------------------|--------------------------------------|----------------------|-------------------------|
| NIF             |                             |                      |                         |                                      |                      |                         |
| Nome            |                             |                      |                         |                                      |                      |                         |
| Após o fecho ir | nicial da candidatura, o CC | C deverá aceder, com | as credenciais da AT, a | través do link <u>https://pas.co</u> | mpete2020.gov.pt/pas | 3/acesso/Login.php para |

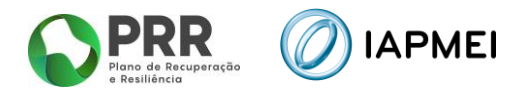

## 5. DADOS DO PROJETO (PÁGINA 3)

Nesta página são preenchidos os dados de caracterização geral do projeto.

Deve ser indicada a designação do projeto e efetuado o respetivo resumo:

| Dados do projeto                                                                                            |        |
|----------------------------------------------------------------------------------------------------|--------|
| Designação                                                                                                  |        |
| Resumo (breve descrição do projeto para efeitos de divulgação, que evidencie de forma clara o seu objetivo) | 0/1000 |
|                                                                                                    |        |
|                                                                                                    |        |
|                                                                                                    |        |

Deve também ser indicada a data de início e de fim do projeto.

O campo "Investimento" é preenchido automaticamente após o preenchimento do "Quadro de Investimentos" (Página 4 do Formulário).

| Investimento |            |          |            |
|--------------|------------|----------|------------|
| Data início  | aaaa-mm-dd | Data fim | aaaa-mm-dd |

A data de início do projeto não pode ser anterior à data de candidatura (critério de elegibilidade previsto na alínea d) do subponto 6.2 do Aviso), ou seja, deve verificar-se o cumprimento do efeito de incentivo, garantindo que o início dos trabalhos ocorreu após a data em que foi submetida a candidatura.

O início dos trabalhos corresponde quer ao início dos trabalhos de adaptação relacionados com o investimento, quer o primeiro compromisso firme de encomenda de equipamentos ou qualquer outro compromisso que torne o investimento irreversível, consoante o que acontecer primeiro.

A compra de terrenos e os trabalhos preparatórios, como a obtenção de licenças e a realização de estudos, não são considerados início dos trabalhos.

A data-limite para a apresentação de despesas é 30-06-2026.

#### 5.1 OBJETIVO DOS INVESTIMENTOS

Neste campo deve ser indicado o objetivo dos investimentos.

Objetivo dos investimentos

- 1. Investigação industrial
- 2. Desenvolvimento experimental
- 3. Inovação organizacional e de processos

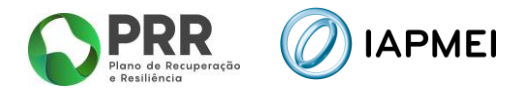

#### **5.2 TIPOLOGIAS DE INVESTIMENTO**

Neste campo deve ser indicado em que tipologia(s) o projeto se enquadra, devendo ser apresentada a respetiva fundamentação – "Enquadramento do projeto na(s) tipologia(s) selecionada(s).

| Tipologias de investimento                                                                                                 |
|----------------------------------------------------------------------------------------------------|
| 1. Transição digital dos processos operacionais, incluindo a produção e a gestão e o planeamento logísticos                |
| 2. Soluções para armazenamento, gestão e tratamento avançados de dados                                                     |
| 3. Soluções de inteligência artificial aplicadas ao processo de produção                                                   |
| <ul> <li>4. Representações digitais e modelização virtual (gémeos digitais), simulação e modelização industrial</li> </ul> |
| 5. Esboço e fabrico aditivo                                                                                                |
| 6. Projetos de realidade aumentada, realidade virtual e visão artificial aplicados aos processos                           |
| 7. Robótica colaborativa e cognitiva, interface homem-máquina, sistemas de ciberfísica                                     |
| 8. Sensores e eletrónica avançada, Internet das coisas, soluções de computação em nuvem e periférica                       |
| <ul> <li>9. Infraestruturas de rede, comunicação e computação avançada associadas a processos</li> </ul>                   |
| <ul> <li>10. Software inovador, interoperabilidade dos sistemas</li> </ul>                                                 |
| Enquadramento do projeto na(s) tipologia(s) selecionada(s)                                                                 |
|                                                                                                    |
|                                                                                                    |
|                                                                                                    |

#### 5.3 CONTACTOS PARA EFEITOS DO PROJETO

No campo "Contactos para efeitos do projeto" pretende-se que seja identificada a pessoa, pertencente à entidade beneficiária, que tem como responsabilidade o acompanhamento do projeto e a resposta às solicitações aos pedidos de esclarecimento que venham a ter lugar.

Deve ser indicado o "Nome", a "Função", o número de "Telefone" móvel e o "e-mail" para contacto.

Deve também ser identificado um segundo ponto de contacto.

| Contactos para efeitos do projeto                                                       |  |  |  |  |  |  |
|-----------------------------------------------------------------------------------------|--|--|--|--|--|--|
| Responsável técnico pelo projeto - deve pertencer ao beneficiário                       |  |  |  |  |  |  |
| Nome                                                                                    |  |  |  |  |  |  |
| E-mail                                                                                  |  |  |  |  |  |  |
| Telefone Função                                                                         |  |  |  |  |  |  |
| Entidade consultora                                                                     |  |  |  |  |  |  |
| NIF Sigla                                                                               |  |  |  |  |  |  |
| Nome                                                                                    |  |  |  |  |  |  |
| Nome responsável                                                                        |  |  |  |  |  |  |
| E-mail                                                                                  |  |  |  |  |  |  |
| Telefone                                                                                |  |  |  |  |  |  |
| Os contactos indicados (beneficiário e consultor) serão utilizados para efeitos projeto |  |  |  |  |  |  |

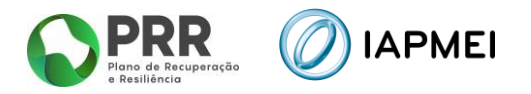

## 6. QUADRO DE INVESTIMENTO (PÁGINA 4)

Neste quadro devem classificar-se os investimentos previstos no projeto; o investimento deve ser agregado da seguinte forma:

- "N.º": A numeração é automática e sequencial e deve estar perfeitamente refletida no Dossier de Projeto;
- "Rubrica": De acordo com o subponto 7.1 do Aviso;
- "Designação": Descrição do investimento;
- "Estab.": Estarão disponíveis os estabelecimentos indicados no campo "Estabelecimento do Projeto". O beneficiário deverá selecionar o estabelecimento onde cada investimento irá ser realizado.
- "Elegível por ano": Deverá ser indicado o montante de investimento elegível a realizar, devendo o investimento elegível estar dentro da calendarização do projeto;
- Total Preenchimento automático após o preenchimento do investimento elegível, por ano.

O campo Investimento total é de preenchimento automático após o preenchimento do Quadro de investimento.

Os botões 🛨 — , disponíveis no campo superior direito do quadro de investimento, permitem inserir novas linhas ou eliminar linhas já existentes.

| Aviso 2025-C16i04-02                             | Indústria 4.0 |        |               |               |                    |
|--------------------------------------------------|---------------|--------|---------------|---------------|--------------------|
| Quadro de in                                     | vestimentos   |        |               | ← Anterior)   | Equinte            |
| Quadro de investimentos                          |               |        |               |               | +-                 |
| Nº Rubrica                                       |               | Estab. | Elegível 2025 | Elegível 2026 | Total              |
| Investimento tota<br>Sumário do apoio            |               |        |               |               |                    |
| Estab                                            | NUT II        |        | Elegív        | el Taxa       | Apoio              |
| Apoio total<br>Corrigido Minin <mark>a</mark> ls |               |        |               |               | aravar) ✔ Validar) |

<u>Nota</u>: O apoio "Corrigido Minimis" resulta da aplicação do limite definido nos pontos 4 e 8 do Aviso.

Em sede de validação, o valor do apoio poderá sofrer alteração em função do montante de auxílios de minimis ainda disponível.

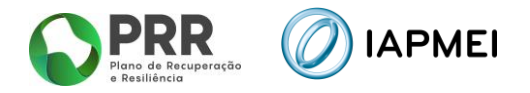

## 7. ANEXOS (PÁGINA 5)

Nesta página deve fazer o upload do documento indicado, em formato PDF.

| Aviso 2025-C16i04-02             | Indústria 4.0                            |
|----------------------------------|------------------------------------------|
| Anexos                           | (←Anterior)(☰)(→ Seguinte)               |
| Anexos                           |                                          |
| DNSH<br>Formato(s) pdf<br>Upload | Modelo <u>ChecklistDNSH - Atual.docx</u> |
|                                  | ✓ Validar)                               |

Depois de preenchido todo o formulário deverá regressar à página inicial, proceder à validação da informação inserida e por fim escolher o botão "Fechar"

| Ano referência 2023   |                  |
|-----------------------|------------------|
| Validação e Submissão |                  |
|                       | Validar 🔒 Fechar |

Após o fecho inicial da candidatura, o CC deverá aceder, com as credenciais da AT, através do link <u>https://pas.compete2020.gov.pt/pas3/acesso/Login.php</u> para validar as condições.

| Aviso  | 2025-C16i04-        | 02 Indústria 4.0 |   |
|--------|---------------------|------------------|---|
|        |                     |                  |   |
|        |                     |                  |   |
|        |                     |                  |   |
| 1      | Declarações         |                  | Q |
| 2      | Dados do bene       | iciário          | Q |
| 3      | Dados do proje      | to               | Q |
| 4      | Quadro de inve      | stimentos        | Q |
| 5      | Anexos              |                  | Q |
| Renefi | ciário              |                  |   |
| Denen  | ciario              |                  |   |
| Ν      | NIF                 | Nome             |   |
| 1      |                     |                  |   |
| Ano re | ferência 2023       |                  |   |
|        |                     |                  |   |
| Fechao | do, aguarda interve | nção do CC       |   |
|        |                     |                  |   |
|        |                     |                  |   |
|        |                     |                  |   |
|        |                     |                  |   |
|        |                     |                  |   |

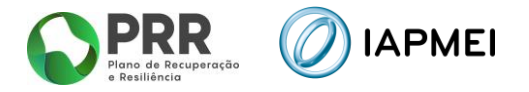

O CC deve confirmar que o beneficiário cumpre as condições assinaladas e clicar em "Registar"

| Aviso | 2025-C16i04-02                                                                                                    | Indústria 4.0                                                                                                    |                |
|-------|----------------------------------------------------------------------------------------------------|----------------------------------------------------------------------------------------------------|----------------|
| De    | clarações CO                                                                                                    | C (← Anterior) (■                                                                                                    | ) -> Seguinte) |
| Dec   | arações de compromisso                                                                                                    |                                                                                                    | Sim            |
| Crite | érios de elegibilidade dos ber                                                                                                    | neficiários                                                                                                    |                |
| 8     | Declaro ter capacidade de fin                                                                                                    | anciamento para a operação.                                                                                                    |                |
| 11    | Declaro que não configuro ur<br>à reestruturação a empresas<br>empresas em dificuldade, in J                                                                                                    | ma "Empresa em dificuldade", tal como definida pelas Orientações relativas aos auxílios estatais de emergência e<br>s em dificuldade (Orientações comunitárias relativas aos auxílios estatais de emergência e à reestruturação a<br>IO C 244 de 01.10.2004, p. 2)                                                                                                    |                |
| Con   | dições de acesso das operaçõ                                                                                                    | ies                                                                                                    |                |
| 18    | Declaro que os trabalhos rela<br>da candidatura ao IAPMEI. d<br>investimento, quer o prime<br>investimento irreversível, cor<br>lícenças e a realização de e<br>submissão da candidatura tor<br>Regulamento Geral de Isençã | tivos ao projeto ou à atividade a desenvolver no âmbito da operação serão iniciados somente após a submissão<br>Consideram-se como «início dos trabalhos», quer o início dos trabalhos de construção relacionados com o<br>eiro compromisso firme de encomenda de equipamentos ou qualquer outro compromisso que tome o<br>nsoante o que acontecer primeiro. A compra de terrenos e os trabalhos preparatórios, como a obtenção de<br>studos, não são considerados início dos trabalhos. O início dos trabalhos em momento anterior à data da<br>ma todo o investimento não elegível para financiamento, por força do disposto nos artigos 2.º, alínea 23 e 6.º do<br>o por Categoria. |                |
|       | Confirmo que o beneficiário o                                                                                                    | cumpre as condições acima assinaladas                                                                                                    |                |
|       |                                                                                                    | ( <b>Q</b> Candidatura)(                                                                                                    | Registar       |

#### Depois de validadas as condições, o promotor deverá fazer a submissão final da candidatura.

| Aviso            | 2025-C16i04-02                                                    | Indústria 4.0 |              |
|------------------|-------------------------------------------------------------------|---------------|--------------|
|                  |                                                                   |               |              |
|                  |                                                                   |               |              |
|                  |                                                                   |               |              |
| 1                | Declarações                                                       |               | Q            |
| 2                | Dados do beneficiário                                             |               | Q            |
| 3                | Dados do projeto                                                  |               | Q            |
| 4                | Quadro de investimentos                                           |               | Q            |
| 5                | Anexos                                                            |               | Q            |
| Benefic          | iário                                                             |               |              |
| Ν                | NIF No                                                            | ome           |              |
| 1                |                                                                   |               |              |
| Ano ref          | - 1 - t [2022                                                     |               |              |
|                  | rerencia 2023                                                     |               |              |
| Valid            | lação e Submissão                                                 |               |              |
| Valid            | lação e Submissão                                                 |               | 0 Outproster |
| Valid            | lação e Submissão                                                 | (             | Submeter     |
| Valid            | erencia 2023                                                      | (             | Submeter     |
| Valid<br>Em pree | erencia 2023<br>Jação e Submissão<br>enchimento, validado pelo CC | ;             | Submeter     |
| Valid<br>Em pree | erencia 2023                                                      | ;             | Submeter     |
| Valid<br>Em pree | erencia 2023                                                      |               | Submeter     |
| Valid<br>Em pres | dação e Submissão<br>enchimento, validado pelo CC                 |               | Submeter     |

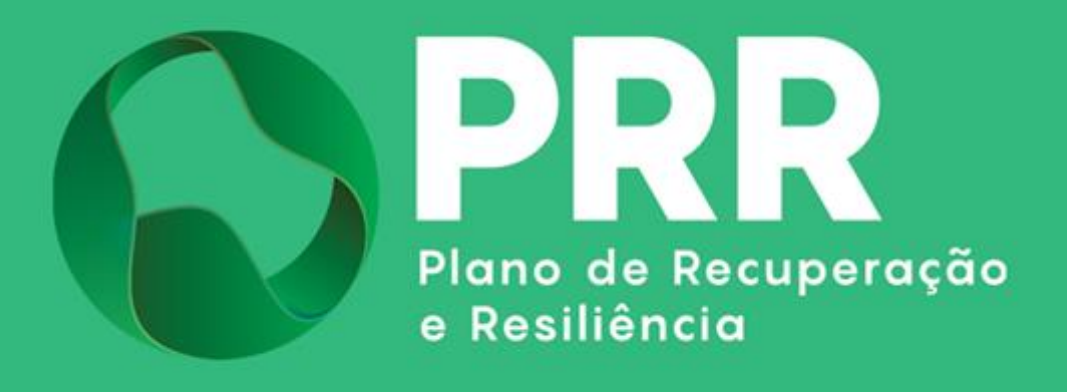

IAPMEI - Agência para a Competitividade e Inovação www.iapmei.pt